## Office Programları Etkinleştirme Kılavuzu

Kullandığınız bilgisayarın Office programları etkinleştirme hatası veriyor ise aşağıda belirtilen adımları izleyerek aktivasyon işlemini yapabilirsiniz. Adımlara başlamadan önce kullandığınız Office programının versiyonuna uygun aktivasyon anahtarına sahip olduğunuzdan emin olun, eğer anahtarınız yoksa <u>bidb@trabzon.edu.tr</u> adresine mail göndererek aktivasyon anahtarı talep edebilirsiniz.

## 1.ADIM

Ürün anahtarı değiştir seçeneği tıklanır.

| ∃ 5 - 0 +                                                                                                    | Yeni Microsoft Word Belgesi - Word (Ürün Etkinleştirilemedi)                                                                                                    | ■ – <i>5</i> ×                                             |
|----------------------------------------------------------------------------------------------------|----------------------------------------------------------------------------------------------------|------------------------------------------------------------|
| Dosya Giriş Ekle Tasarım Sayfa Düzeni Başvurular Postalar Gözden G                                             | Seçir Gorünüm 🛛 Ne yapmak istediğinizi söyleyin                                                                                                    | Oturum Aç 🔎 Paylaş                                         |
| $\label{eq:approximation} \begin{array}{ c c c } \hline & & & & & & & \\ \hline & & & & & & \\ \hline & & & &$ | <ul> <li></li></ul>                                                                                                    | AaÇçĞğHh<br>Alıntı<br>→<br>→<br>→<br>→<br>→<br>Düzenleme ∧ |
| Þ                                                                                                    | Microsoft Office Exinitegrirme Shirbtez:<br>Microsoft Office Portexional Plue 2016<br>Exinitegrirme Shirbtez:<br>Microsoft Office Logan Existing and Shirbtez:<br>Ru Contro Logan and Shirbtez:<br>Ru Contro Logan and Shirbtez:<br>Ru Contro Logan and Shirbtez:<br>Ru Contro Logan and Shirbtez:<br>Ru Shirbtez:<br>Ru Contro Logan and Shirbtez:<br>Ru Shirbtez:<br>Ru Contro Logan and Shirbtez:<br>Ru Shirbtez:<br>Ru Shirbtez: |                                                            |
| "Yeni Microsoft Word Belgesi": 0 karakter (yaklaşık bir değer).                                                | 88 EE                                                                                                    | 55 - + %100                                                |
| 🗄 🔎 Aramak için buraya yazın 🛛 🗄 🤤 🛛                                                                           | 🗎 🏦 🚖 🏮 📲 🔷 ۸ t                                                                                                    | 言 原 中 11:35 - 11:35 - 11:35 - 11:35 - 11:35                |

## 2.ADIM

Açılan pencereye aktivasyon anahtarı girilir ve **Devam** tıklanır.

| Yeni Microsoft Word Belgesi - Word (Urun Etisinleştirilemedi)                                                                                                    | 18 – 6 ×                                                                                                    |
|----------------------------------------------------------------------------------------------------|----------------------------------------------------------------------------------------------------|
| Doxya 🕼 Elde Tasanım Sayfa Düzeni Başvurular Postalar Gozden Geçir Gorünüm 🖓 Ne yapımak istediğinizi sovleyin                                                                                                    | Oturum Aç 👂 Paylaş                                                                                                    |
| Skes         Calibri (Gover - 11)         A' A' As -          Skes         Calibri (Gover - 11)         A' A' As -          Skes         Calibri (Gover - 11)         A' A' As -          Skes         Calibri (Gover - 11)         A' A' As -          Skes         Calibri (Gover - 11)         A' A' As -          Skes         Calibri (Gover - 11)         A' A' As -          Skes         Calibri (Gover - 11)         A' A' As -          Skes         Calibri (Gover - 11)         A' A' As -          Skes         Calibri (Gover - 11)         A' A' As -          A' A' As -          Skes         A' A' As -          A' A' As -          A' A' As -          A' A' As -          A' A' A' As -          A' A' A' A' A' A' A' A' A' A' A' A' A' A | AaçççõğHh AaçççõğHh AaçççõğH AaçççõğH adçççõğH adçççõğH adçççõgH adçççõgH adçççõgH adççeõgH adççeõgH |
| Pino       •       VaciTpi       •       Paragraf       •       Salier                                                                                                    | 3 Digeriere                                                                                                    |
| 📲 🔎 Aramak için buraya yazın 🛛 🗄 🗎 😭 💼 💼 💿 🧕                                                                                                    | へ 🖬 🧖 🖓 11:43<br>22.062020 🖏                                                                                                    |

Trabzon Üniversitesi Bilgi İşlem Daire Başkanlığı - 2020

## 3.ADIM

Ardından program kapatılıp açılır. Şekildeki uyarı ile karşılaşıldığında **Yazılımı internet üzerinden etkinleştirmek istiyorum** seçeneği seçilip **ileri** butonu tıklanarak aktivasyon işlemi tamamlanır.

| 日 ら・び ÷<br>Dosva <u>Giriš</u> Ekle Tasanım Savfa Düzeni Basyurular Postalar Gozde                                                                                                    | Yeni Microsoft Word Belgesi - Word (Urun Elsanleptinlemedi)<br>Gezir Genzium O'N e vacmas isterdininti sovievin.                                                                                                    | ™ – ♂ ×<br>Oturum Ac Ω Pavlas                                                                                                    |
|----------------------------------------------------------------------------------------------------|----------------------------------------------------------------------------------------------------|----------------------------------------------------------------------------------------------------|
| K Ks         Calibri (Gove - 11 - A' A'   Aa - A'         E - 12 - 12 - 12           B Kopyala         K T A - whe X, X' A - 22 - A - 22         E = 22           Pane         S (cm Boyacos)         Yup Tri                                                                                                    | acçoğeth Aaççoğeth Aaççoğeth Aaççoğet AaÇçoğet AaÇçoğet Aaççoğeth Aaççoğeth | AaççõğHh<br>Alıntı v<br>Alıntı v<br>Alıntı v                                                                                                    |
| 1                                                                                                    | Microsoft Office Excinlegtirme Sihirbazi.       Image: Consect Office Professional Plus 2016         Totiscend Office Professional Plus 2016       Image: Consect Office regularizations to toppas extinlegtirilined.         Uncosoft Office regularizations to toppas extinlegtirilined.       Image: Consect Office regularization extinlegtirilined.         Vaciment testendes extindent extinlegtirilined.       Image: Consect Office regularization extinlegtirilined.         Vaciment testendes extindent extinguence.       Image: Consect Office regularization extinguence.         No office loopses block picture toppas block states toppan.       Image: Consect Office regularization extinguence.         No office loopses block states toppan.       Image: Consect Office regularization extinguence.         No office loopses block states dates toppan.       Image: Consect Office regularization extendes extinguence regularization extendes extinguence.         No office loopses block states dates dates block       Software dates of the regularization extendes extinguence regularization.         No office loopses block states dates block       Software dates of the regularization extendes extinguence regularization.         No office regularization extendes extinguence regularization.       Software dates of the regularization.         No office regularization extendes extinguence regularization.       Software dates office.         No office regularization extendes extinguence regularization.       Software dates office.         No office regularizati                                                                                                    |                                                                                                    |
| Yreii Microsoft Word Belgei?: 0 karakter (jaiklapik bir değer).                                                                                                    | 8 E                                                                                                    | 総 - ・ ・ * * * * * * * * * * * * * * * * *                                                                                                    |
| Corps     Carlot       Corps     Carlot       Korp     Callot       Korp     Callot       Biom     Callot       Yab     Callot       Corps     Callot       Corps     Callot       Korp     Callot       Korp     Callot       Yab     Callot       Biom     Callot       Yab     Callot       K     T       A     A       Yab     Callot       K     T       A     Callot       K     T       Yab     Callot       K     T       Yab     Callot       K     T       K     T       K     T       K     T       K     T       K     T       K     T       K     T       K     T       K     T       K     T       K     T       K     T       K     T       K     T       K     T       K     T       K     T       K     T       K     K       K | Vertublicity       Vertuplicity         Vertuplicity       Vertuplicity         Vertuplicity       Vertuplicity                                                                                                    | Curran AC (A Paylar<br>Auror AC (A Paylar<br>Auror AC (A Paylar)<br>Auror AC (A Paylar)<br>Auror |
| "Veni Microsoft Word Belgesi": 0 karakter (jaklapik bir değer).                                                                                                    | 8 E                                                                                                    | 55 - <b>1</b> + %100<br>∧ ■ @ € 1145                                                                                                    |